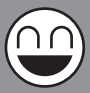

# 無線LANを構築しよう!!

## WindowsMe/98/95をお使いの方へ

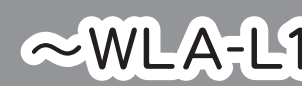

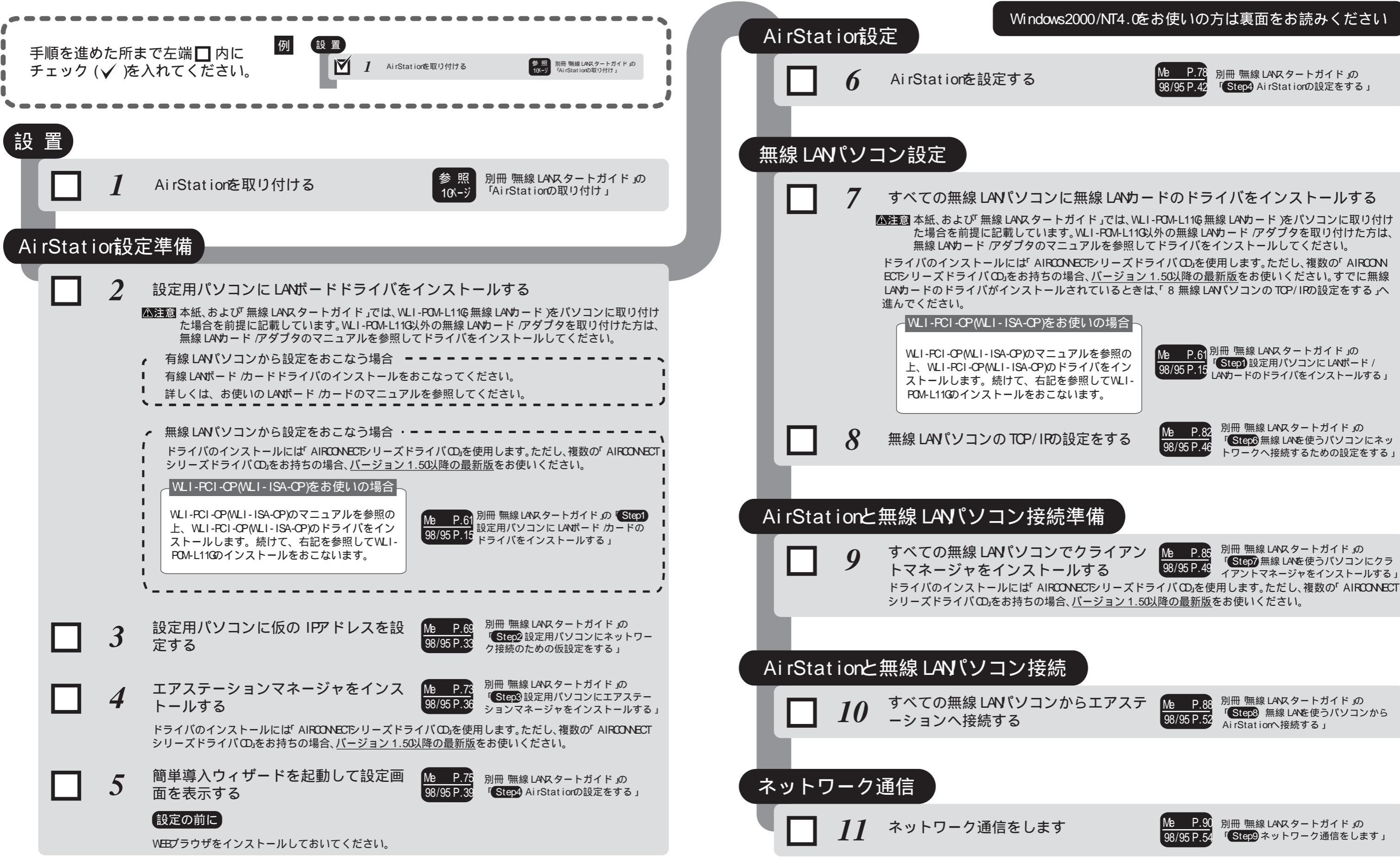

# $\sim$ WLA-L11G/WLS-L11GW $\sim$

イアントマネージャをインストールする」

## Windows2000/NT4.0をお使いの方へ

| / | •••••     |           |                                                                                                    | 設置                                                                                                  |                                                                              |                                                     |    | Ai rSta | tion設        | 定                                                                                                    | Windows Me                                                                                                    |
|---|-----------|-----------|----------------------------------------------------------------------------------------------------|----------------------------------------------------------------------------------------------------|------------------------------------------------------------------------------|-----------------------------------------------------|----|---------|--------------|----------------------------------------------------------------------------------------------------|----------------------------------------------------------------------------------------------------|
|   | チェック(     | √ )ē      | 入れてください。                                                                                                    | 1 AirStation                                                                                        | :取り付ける                                                                       | 参照<br>10K-ジ<br>「AirStationの取り付け」                    |    |         | 7            | AirStationを設定                                                                                                    | する                                                                                                    |
| 設 | 置         |           |                                                                                                    |                                                                                                    |                                                                              |                                                     |    | 無線 LA   | パンコ          | コン設定                                                                                                    |                                                                                                    |
|   |           | 1         | AirStationを取り付け                                                                                                    | 3                                                                                                   | 参照<br>10 <sup>4</sup> -ジ 「AirS                                               | 無線 LANスタートガイド」の<br>Stationの取り付け」                    | ч. |         | 8            | すべての無線 LAN<br>注意 本紙、および 無線 L                                                                                                    | ペンシュンに無<br>MRタートガイ                                                                                                    |
| A | i rStat i | or設え<br>2 | <ul> <li>注準備</li> <li>設定用パソコンにLAN</li> <li>公注意本紙、および「無線LANK<br/>た場合を前提に記載して<br/>無線LANカード アダプタ</li> <li>有線LANパソコンから設定</li> <li>有線LANボード /カードドラ</li> <li>詳しくは、お使いのLANボード</li> </ul> | <b>ドードドライバをイ</b><br>タートガイド」では、WLI-F<br>います。WLI-POM-L11のメタ<br>のマニュアルを参照して<br>をおこなう場合<br>イバのインストールをおこ | ンストールす<br>OM-L11Q 無線 LAN<br>Mの無線 LANカード<br>ドライバをインス<br>なってください。<br>を参照してください | る<br>カード )をパソコンに取り付け<br>アダプタを取り付けた方は<br>トールしてください。  |    |         |              | た場合を前提に記載<br>無線LANカード/アダ<br>ドライバのインストール(<br>シリーズドライバの)をあ<br>カードのドライバがイン:<br>んでください。<br>WLI-PCI-CP(WLI-ISA-<br>上、WLI-PCI-CP(WLI-ISA-<br>上、WLI-PCI-CP(WLI-ISA-<br>上、WLI-PCI-CP(WLI-ISA-<br>上、WLI-PCI-CP(WLI-ISA- | しています。WL<br>プタのマニュア<br>には「AIRCONEC<br>ら持ちの場合、 <u>//</u><br>ストールされて<br>SA-CP)をお使い<br>CP)のマニュアル<br>ISA-CP)のドラィ<br>けて、右記を参照<br>-ルをおこないま |
|   |           |           | <ul> <li>無線LANパソコンから設定</li> <li>ドライバのインストールには<br/>シリーズドライバの」をお持ち</li> <li>WLI-PCI-OP(WLI-ISA-O</li> </ul>                                                                         | Eをおこなう場合 – –<br>AIRCONNECTシリーズドライ<br>5の場合、 <u>バージョン1.50以</u><br>P)をお使いの場合                           | ´パロ」を使用しま <sup>−</sup><br><u>降の最新版</u> をお使                                   | す。ただし、複数の「AIRCONNEC<br>いください。                       |    | AirSto  | 9            | 無線 LANパソコンの                                                                                                    | )TCP/IRD設                                                                                                    |
|   |           |           | WLT-PCI-OP(WLT-ISA-OP)の<br>上、WLI-PCI-OP(WLT-ISA-OP)の<br>上、WLI-PCI-OP(WLT-ISA-OP)の<br>ストールします。続けて、<br>POM-L11Gのインストールを                                                             | マニュアルを参照の<br>P)のドライバをイン<br>右記を参照してWLI-<br>おこないます。                                                   | 参照<br>97 <sup>、</sup> -ジ<br>ードのド                                             | 線LANスタートカイド」の<br>設定用パソコンにLANポード /カ<br>ライバをインストールする」 |    |         | 10<br>10     | 無線 LAY ソフコ<br>すべての無線 LAY<br>トマネージャをイ<br>ドライバのインストール<br>シリーズドライバのをお                                                                                                    | ノ女統件<br>パソコンでク<br>ンストールで<br>には「AIRCONNEC<br>持ちの場合、バー                                                                                 |
|   |           | 3         | 設定用パソコンに仮の<br>定する                                                                                                    | IPアドレスを設                                                                                            | 参 照<br>114 <sup>ページ</sup><br>ク接続                                             | 無線 LANスタートガイド 」の<br>2 設定用パソコンにネットワー<br>のための仮設定をする 」 |    |         |              |                                                                                                    |                                                                                                    |
|   |           | 4         | エアステーションマネ<br>トールする<br><sup>ドライバのインストールにば<br/>シリーズドライバのをお持ち</sup>                                                                                                    | ージャをインス<br>AI <b>RCONECT</b> シリーズドライ<br>の場合、 <u>バージョン 1.50以</u>                                     | 参照<br>120 <sup>k</sup> -ジ<br>パODjを使用します<br><u>後の最新版</u> をお使い                 | 線LANスタートガイド」の                                       | π  | Ai rSta | tionと<br>11  | 無線 LANパソコ<br>すべての無線 LAN<br>ーションへ接続す                                                                                                    | ン接続<br>パソコンから<br>る                                                                                                    |
|   |           | 5         | AirStationの IPアドレ                                                                                                    | スを設定する                                                                                              | 参照<br>122 <sup>ペ</sup> -ジ<br>(Step                                           | 線LANスタートガイド」の<br>AirStationの設定をする」                  |    | 2 v 6   | ר <i>ב</i> ר | · 高信                                                                                                    |                                                                                                    |
|   | Ц         | 6         | 設定画面を表示する<br>設定の前に<br>WBDブラウザをインストールし                                                                                                    | ておいてください。                                                                                           | 参照<br>1223-ジ<br>「Step                                                        | 転線LANスタートガイド」の<br>AirStationの設定をする」                 |    |         | 12           | 迎口<br>ネットワーク通信                                                                                                    | をします                                                                                                    |

### e/98/95をお使いの方は裏面をお読みください

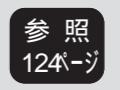

別冊 無線 LANスタートガイド」の 「Step4 AirStationの設定をする」

### 無線 LANカードのドライバをインストールする

ド」では、WLI-POM-L1106 無線 LANカード)をパソコンに取り付け LI-POM-L1103以外の無線 LANカード /アダプタを取り付けた方は、 Pルを参照してドライバをインストールしてください。

CTシリーズドライバ CD」を使用します。ただし、複数の「AIRCONNECT ビージョン 1.50以降の最新版をお使いください。すでに無線 LAN Cいるときは、「9 無線 LANパソコンの TCP/ IRの設定をする」へ進

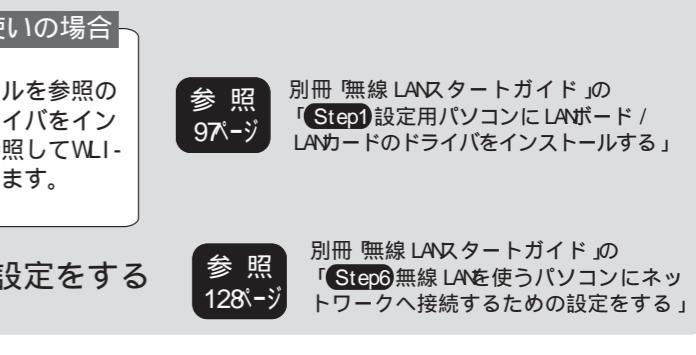

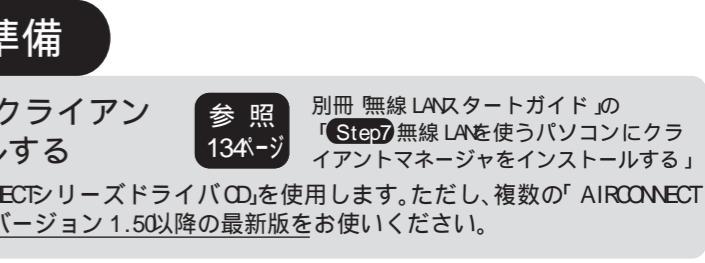

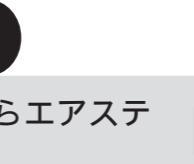

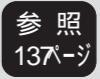

別冊 無線 LANスタートガイド」の 「Step3 無線 LANを使うパソコンから AirStationへ接続する」

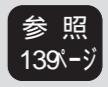

別冊 無線 LANスタートガイド 」の 「Step9 ネットワーク通信をします」